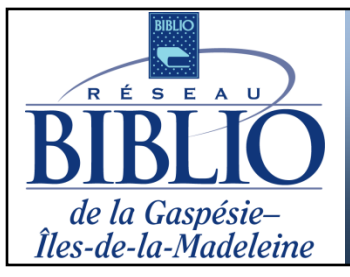

Prêt entre bibliothèques

INSTRUCTIONS POUR FAIRE UNE DEMANDE DE PEB pour les abonnés d'une bibliothèque informatisée

- Pour emprunter des livres qui ne sont pas dans votre bibliothèque.
- Carte d'usager et NIP nécessaires.
- Emprunts non renouvelables.

### 1. Vérifier si votre bibliothèque possède le document souhaité

- Les PEB ne sont pas acceptés si votre bibliothèque possède le document.
- > Aller sur <u>www.mabibliotheque.ca/gim</u> et accéder au catalogue en ligne

|                                          |                                                                                                    | diameter and the second second s |
|------------------------------------------|----------------------------------------------------------------------------------------------------|----------------------------------------------------------------------------------------------------|
| 1. Entrer les<br>mots de votre           | No d'usager<br>Niper de la Gaspésie-<br>Réseau BIBLIO de la Gaspésie-Îles-de-la-Madeleine<br>Catalogue régional Simb@            | Enalish Enalish Accéder à mon dossier                                                                                                    |
| recherche                                | Recherche/Accueil Thèmes Collection jeunesse Info-livres Mon dossier Contactez le Réseau Posez une question                      | BIBLIO GÎM                                                                                                    |
|                                          | Retour Aide Déconnexion                                                                                                    |                                                                                                    |
| 2. Sélectionner<br>votre<br>bibliothèque | Mots/expression       Recherche         Bibliothèque:       TOUT         Recherche avancee       3. Cliquer sur <u>Recherche</u> | Informations<br>Nouvelles acquisitions<br>Collection spécialisée en<br>agriculture biologique<br>Réseau BIBLIO GÎM                                                                                                    |

- Si le document est à la bibliothèque mais non disponible, faire une réservation.
- Si la recherche ne donne aucun résultat, poursuivre à l'étape 2. Faire une demande de PEB.

## 2. Faire une demande de PEB

Cliquer sur Prêt entre bibliothèques puis sur le bouton Accéder à ZPortal ou aller à l'adresse <u>https://biblio.vdxhost.com</u>

| Nur<br>Réseau BIBLIO de la Gaspésie-Îles-de-la-Madeleine<br>Catalogue régional Simb@                                                                       | English<br>néro d'usager:<br>NIP:<br>Accéder à mon dossier                                     |
|----------------------------------------------------------------------------------------------------|------------------------------------------------------------------------------------------------|
| Recherche/Accueil Thèmes Thèmes jeunesse Info-livres Mon dossier Contactez le Réseau BIBLIO GÎM Posez une question                                         |                                                                                                |
| Retournez Aide Copier le raccourci Déconnexion                                                                                                    |                                                                                                |
| Demander un livre qui n'est pas dans la collection de ma bibliothèque         Accéder à ZPORTAL         Instructions pour faire une demande         de PEB | Bibliothèque - Info<br>Nouvelles acquisitions<br>Livres numériques<br>Prêt entre bibliothèques |
|                                                                                                    | Collection spécialisée en agriculture<br>biologique                                            |
| Cliquer sur Début de session                                                                                                    |                                                                                                |

BIBLIO de la Gaspésie-

**Q** Catalogue

| ZPORTAL          |                           | d'abonné (sur la carte de biblio)            | Début de session              |
|------------------|---------------------------|----------------------------------------------|-------------------------------|
|                  |                           |                                              | Mon compte / Début de sessior |
| Recherche        | Entrer votre ID utilisate | ur et votre met de passe et cliquer sur Soun | nettre pour débuter.          |
| Simple           | Début de session          | 2 1                                          | IID                           |
| Avancée          |                           |                                              |                               |
| Mon compte       | ID utilisat               | eur: 02267000376122                          | baisir Caspásia Îlas          |
| Demande PEB      | Mot de pas                | sse: •••• • 5. 0                             | noisir <u>Gaspesie-iles</u>   |
| Début de session | Authontificat             | ion: Gaspásia Îlos de la Madeleine           |                               |
| Réinitialisation | Authentineat              | Caspesienes-dena-madelenie                   |                               |
| Aide             |                           | Début de sessico - 4. Clique                 | r sur Début de session        |

> Votre nom apparaît en haut à droite de l'écran

USAGER:02267000376122 ( Demers, Monique (Mme)) Fin de session

# 4. La recherche simple et la demande

|                         | Recherche sim          | ple                                            |           |                             |
|-------------------------|------------------------|------------------------------------------------|-----------|-----------------------------|
| 1. Inscrire seulement   | Profil courant:        | Réseau Gaspésie,Îles,de,la,Madeleine (nartané) | ~         |                             |
| importants du titre ou  | Description:           | reseau Gaspesienies dena Madeleine [partage]   |           | 2. Cliquer sur<br>Recherche |
| Éviter les apostrophes. | Terme de<br>recherche: | •                                              | Recherche | Recherche avancée           |

### > Affichage des résultats de recherche

| Votre recherche pour (oeil AND lune) dans <u>Réseau BIBLIO de la Gaspésie-Îles-de-la-Madeleine</u> . |                                                       |                              |  |  |
|----------------------------------------------------------------------------------------------------|-------------------------------------------------------|------------------------------|--|--|
| 1. Espace : encyclopédie pour enfants / [traduction, Sylvie Deraime].                                |                                                       |                              |  |  |
| 📚 Format: Livre/Book   Date: 2011   Collection: R                                                    | Réseau BIBLIO de la Gaspésie-Îles-de-la-Made          | leine                        |  |  |
|                                                                                                    | Conserver                                             | Afficher 📄 Demander          |  |  |
| 2. Le Cimetière du diable / Anonyme ; tr                                                             | raduit de l'anglais par Diniz Galho                   | <u>S.</u>                    |  |  |
| Sormat: Livre/Book   Date: 2011   Collection: R                                                      | Réseau BIBLIO de la Gaspésie-Îles-de-la-Made          | leine                        |  |  |
|                                                                                                    | Conserver                                             | Afficher 📄 Demander          |  |  |
| 3. L'oeil de la lune / Anonyme ; traduit d                                                           | de l'anglais par Diniz Galhos.                        |                              |  |  |
| livre/Book   Date: 2011   Collection: R                                                              | Réseau BIBLIO de la Gaspésie-Îles-de-la-Made          | leine                        |  |  |
| ·                                                                                                    | R Conserver                                           | Afficher 📄 Demander          |  |  |
| Pour conserver ce résultat pour une prochaine fois dans <u>Liste conservée</u>                       | Pour afficher la description<br>détaillée du document | Pour DEMANDER<br>ce document |  |  |

Après avoir cliqué sur Demander, les détails du document demandé sont inscrits dans un formulaire.

**N.B.** Ne rien inscrire dans le formulaire sauf, au besoin, dans la section **Informations** complémentaires.

Cliquer sur le bouton

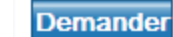

- Un écran de confirmation apparaît. Il comprend le numéro de votre demande. Vous pouvez le conserver pour le fournir à votre bibliothèque en cas de besoin.
- Le livre sera livré à votre bibliothèque. Le personnel de la bibliothèque vous informera de son arrivée.

| Résultats                                                       |                           |  |  |
|-----------------------------------------------------------------|---------------------------|--|--|
| Votre demande a été enregistrée.                                |                           |  |  |
| Le système a attribué <b>no</b> de <b>1676838</b> à la demande. |                           |  |  |
| Utiliser Mes demandes pour suivre l'état                        | t de cette demande.       |  |  |
| Demande détaillée                                               |                           |  |  |
| Demande No.:                                                    | 1676838                   |  |  |
| Auteur(s):                                                      | Ruiz Zafón, Carlos, 1964- |  |  |
| Titre:                                                          | Le prisonnier du ciel     |  |  |
| Point de cueillette                                             |                           |  |  |
| Destinataire:                                                   | Thérèse Arsenault         |  |  |
| Organisme, service:                                             | Biblio                    |  |  |
| Rue:                                                            | 95A, avenue Port-Royal    |  |  |
| Ville:                                                          | Bonaventure               |  |  |
| Région:                                                         | Québec                    |  |  |
| Code postal:                                                    | G0C 1E0                   |  |  |
| Télécopie:                                                      | 418 534-4336              |  |  |
| Téléphone:                                                      | 418 534-4238              |  |  |
| Courriel:                                                       | bonapret@globetrotter.net |  |  |

# Les options reliées à la recherche

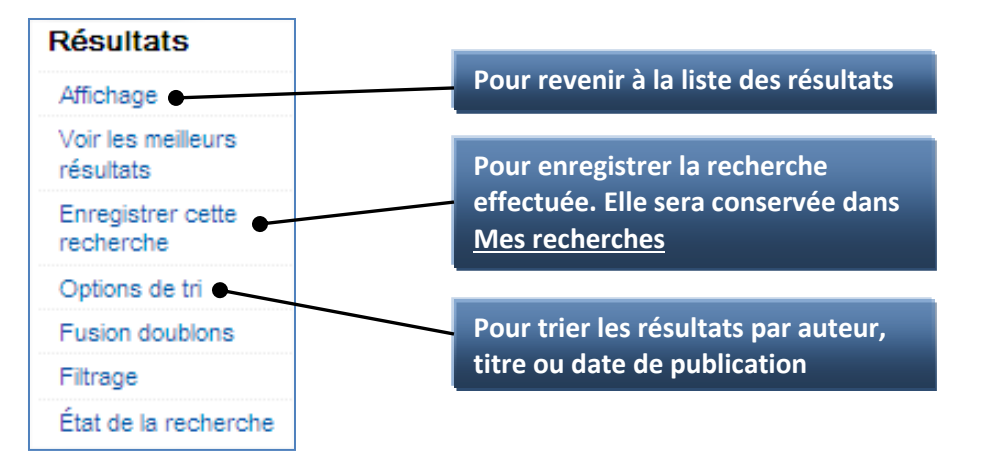

# 5. Si le document recherché n'a pas été trouvé dans ZPORTAL

| Mon compte       C         Liste conservée       C         Mes recherches       C         Demande PEB       C         Mes demandes       C         Profils       C | <ul> <li>À remplir seulement lorsque la recherche n'a donné aucun résultat.</li> <li>Votre bibliothèque devra valider cette demande.</li> <li>Cliquer sur Demande PEB</li> <li>Compléter le formulaire avec le maximum d'information</li> <li>Cliquer sur Demander</li> </ul> |  |  |  |
|----------------------------------------------------------------------------------------------------|----------------------------------------------------------------------------------------------------|--|--|--|
| Fin de session                                                                                                    | Demande PEB                                                                                                    |  |  |  |
|                                                                                                    | Demander<br>Format: Livre/Book ❤                                                                                                    |  |  |  |
| L                                                                                                    | s champs Service: Prêt                                                                                                    |  |  |  |
| TITRE                                                                                                    | et AUTEUR(S) obligatoires Titre:                                                                                                    |  |  |  |
|                                                                                                    | Auteur(s):                                                                                                    |  |  |  |
|                                                                                                    | Organisme responsable:                                                                                                    |  |  |  |

## Mon compte

### 1. Consulter vos demandes, vos listes et vos recherches conservées

| Mon compte      |                                                  |
|-----------------|--------------------------------------------------|
| Liste conservée | Pour consulter vos documents conservés           |
| Mes recherches  |                                                  |
| Demande PEB     | Pour consulter vos resultats de recherche conser |
| Mes demandes    | Pour consulter et modifier vos demandes          |
| Profils         |                                                  |
| Fin de session  |                                                  |
| Aide            |                                                  |

### 2. Pour consulter vos demandes, cliquer sur Mes demandes

| Recherche                       | Liste des dem                      | andes                                    |            |                                                            |
|---------------------------------|------------------------------------|------------------------------------------|------------|------------------------------------------------------------|
| Simple<br>Avancée<br>Historique | Aller au PEB:                      | torique                                  | Trier par: | Notices par page: 10 🕶<br>No demande (ordre décroissant) 💙 |
| Résultats                       | 2 demandes trouvée                 | s                                        |            | Page 1                                                     |
| Affichage                       |                                    |                                          |            |                                                            |
| Voir les meilleurs<br>résultats | No demande:<br>Auteur:             | 1676838<br>Ruiz Zafón, Carlos, 1964-     |            |                                                            |
| Enregistrer cette<br>recherche  | Titre:<br>État:                    | Le prisonnier du ciel<br>Demandé/Pending |            |                                                            |
| Options de tri                  | Disponibilité:                     | 0                                        |            |                                                            |
| Fusion doublons                 | Point de cueillette:               | Bonaventure (Françoise-Bujold            | D)         |                                                            |
| Filtrage                        |                                    |                                          |            | Annuler                                                    |
| État de la recherche            | No demande:                        | 1653258                                  |            |                                                            |
| Mon compte                      | Titre:                             | L oeil de la lune                        |            |                                                            |
| Liste conservée                 | État:<br>Disponibilité:            | Expédié/Shipped                          |            |                                                            |
| Mes recherches                  | Disponibilite.<br>Date d'échéance: | 18 Jun 2013                              |            |                                                            |
| Demande PEB                     | Point de cueillette:               | Bonaventure (Françoise-Bujold            | D          |                                                            |
| Mes demandes                    |                                    |                                          |            |                                                            |

- > Cliquer sur le titre en rouge pour visualiser le détail de la demande
- > Cliquer sur Annuler si le choix est offert pour arrêter une demande
- Les différents états d'une demande sont :
  - Demande créée/New : la demande a bien été enregistrée mais pas encore traitée
  - Document demandé/Pending : la demande a été traitée
  - Document expédié/Shipped : le document est dans le courrier
  - **Document reçu/Received :** le document est à la bibliothèque

# 3. Cliquer sur le bouton FIN DE SESSION en haut de la page à droite pour quitter de façon sécuritaire